## **APPLICATION NOTE**

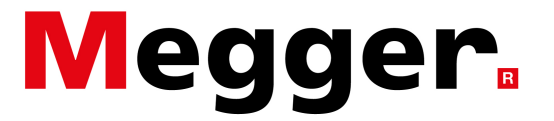

## Measuring current on a CT secondary circuit

In some cases, measuring actual current on the primary conductor is not possible and the user may have to measure current on the secondary circuit of a CT. In this case, the MPQ can be programmed to display the actual primary current values instead of the current measured on the CT secondary circuit. This is done by following the steps given below.

1. When creating an advanced setup file, go to the column circled in Figure 1.

| 🛛 MeggerPQ - [Analyzer Setup Parameters - C.\Program Files (\s66)\MeggerPQ.program.File) |                             |                                              |                                                    |                                     |                        |                                        |
|------------------------------------------------------------------------------------------|-----------------------------|----------------------------------------------|----------------------------------------------------|-------------------------------------|------------------------|----------------------------------------|
| File Config Mode Analyzer Chart Report View Window Help                                  |                             |                                              |                                                    |                                     |                        |                                        |
|                                                                                          |                             |                                              |                                                    |                                     | Unit                   | use Verify to search 🔹                 |
|                                                                                          | Verify                      |                                              |                                                    | Preferred'                          | 1                      |                                        |
| Create Setup File Install Setup File                                                     | Download Data Connection    | Remote Screen Create Report C                | Create Chart Export to Excel                       | Analyze Analysis                    |                        |                                        |
| PRODUCT                                                                                  | Seve                        |                                              |                                                    |                                     |                        |                                        |
| MPG-2000                                                                                 | Deservers Otherin           |                                              |                                                    |                                     |                        |                                        |
| Data   Default   Custom                                                                  | Program Critteria           | - PowerWiring Connection                     |                                                    |                                     |                        | *                                      |
| # abc.pq2d                                                                               | Waveform                    |                                              |                                                    |                                     |                        | 1                                      |
| B Current printer pg7d                                                                   | General<br>Scheduled Bun    | 4-Wire Wye 3-Wattmeter                       |                                                    | <u> </u>                            |                        |                                        |
| Data file 1.pg2d                                                                         |                             | Enable Power Calculations                    |                                                    |                                     |                        |                                        |
| Data_file_2.pg2d                                                                         |                             | Demand Interval                              |                                                    |                                     |                        |                                        |
| DDA6000.pq2d                                                                             |                             | Fixed Inter-                                 | val Length: 00:15:00                               | •                                   |                        |                                        |
| E DDA6000_2.pq2d                                                                         |                             | C Sliding                                    | e . Demond Date                                    | -                                   |                        |                                        |
| B DDA6000_3.pq2d ■                                                                       |                             | Stor                                         | rage Rate:  Demaid Rate                            |                                     |                        |                                        |
| E DDA6000_inst.pq2d                                                                      |                             |                                              |                                                    |                                     |                        |                                        |
| E File 1 pg2d                                                                            |                             |                                              |                                                    |                                     |                        |                                        |
| E File 2.002d                                                                            |                             | Enable BMS Recording                         |                                                    |                                     |                        |                                        |
| E File_3.pg2d                                                                            |                             | Record                                       | RMS Storage Interval                               |                                     |                        |                                        |
| File_4.pq2d                                                                              |                             | MIN                                          | 00:10:00                                           | -                                   |                        |                                        |
| File_5.pq2d                                                                              |                             | ET MAY                                       |                                                    |                                     |                        |                                        |
| General_meas_1.pq2d                                                                      |                             |                                              | E Frankla (FO) Jahadaraa Daaraafaa                 |                                     |                        |                                        |
| B GPL_012116_1.pq2d                                                                      |                             | P HMS                                        | <ul> <li>Enable IEC Onbalance Recording</li> </ul> |                                     |                        |                                        |
| ⊞ GPL_040416.pq2d                                                                        |                             |                                              |                                                    |                                     |                        |                                        |
| GPL_040416_field.pq2d     GPL_6old_052416_po2d                                           |                             | Event Configuration                          |                                                    |                                     |                        |                                        |
| B GPL sim 012616 4.ng2d                                                                  |                             | Select Declared Voltage                      | 120                                                | •                                   |                        |                                        |
| E GPL test 3.pg2d                                                                        |                             |                                              |                                                    |                                     |                        |                                        |
| Grinch.pq2d                                                                              |                             | Event Limits (Sags, Swells)                  | Manual                                             | •                                   |                        |                                        |
| harmonics_1.pq2d                                                                         |                             | 1 L                                          |                                                    |                                     |                        | *                                      |
| tamonics_21pq2d     Coloring     H = D = 1 T = 1000                                      |                             |                                              |                                                    |                                     |                        |                                        |
| Hamonics PC-p22d     Mosimum Hecording Time per 100 Mb/re: 353 Ueys 23:3804              |                             |                                              |                                                    |                                     |                        |                                        |
| Harmonics_1v.pq2d                                                                        | Hysteresis Value            | Enable Sub-Ovcle Event Contu                 | Enable Phase Ev                                    | ents                                | Rotation               |                                        |
| The mains son 2 1.pq2d                                                                   | (Percentage of Limit) 2     |                                              | IV Enable RVC Ever                                 | its C A                             | ABC ( ACB              |                                        |
| MeggerPQ-1_5.pq2d                                                                        | Label Channel Sag Limit Swe | Limit SubCycle Limit Ratio CT Full Scale Nor | m Angle Angle Dev +/- RVC Thresh                   | %) RVC Hysteresis (%) Fast Transier | nt (Volts) THD Limit % | *                                      |
| Meg_test_3.pq2d                                                                          |                             | 2.000 240.0 1.000 0.00                       | 3.00                                               | 10.00                               | R 8.00000              |                                        |
| Monitor.pq2d                                                                             | ₩ Vb V2 ₩ 108.000 ₩ 13      | 2.000 240.0 1.000 120                        | .00 2.00 3.00                                      | 10.00 🗆 339.000                     | 8.00000                |                                        |
| Motor_Istart.pq2d                                                                        | 12 D 0.00000 D 60           | 00.00 600.0 1.000 6000.00                    |                                                    |                                     | 8.00000                |                                        |
| OCR.pq2d     T                                                                           | ₩ VC V3 ₩ 108.000 ₩ 13      | 2.000 240.0 1.000 240.0 240                  | 1.00 2.00 3.00                                     | 10.00 🗆 339.000                     | × 8.00000              |                                        |
|                                                                                          | □ Vn V4 □ 114.000 □ 5.      | 0000 12.00 1.000                             | 3.00                                               | 10.00                               | 5.00000                | -                                      |
|                                                                                          | Jer I in Jeruwiew           | ····                                         |                                                    |                                     | MANUAL                 | Disconnected Port 1 500000 10:47:15 AM |

Figure 1: MeggerPQ software - Advanced Test Setup screen

2. Click on the cells corresponding to the current channels and change the values to the ratio of the CTs, the secondary circuits of which you're measuring the current on. For example, if you're measuring current on the secondary circuit of a 600:5 CT, you'll enter a ratio of 120 for current in the column circled in Figure 1.

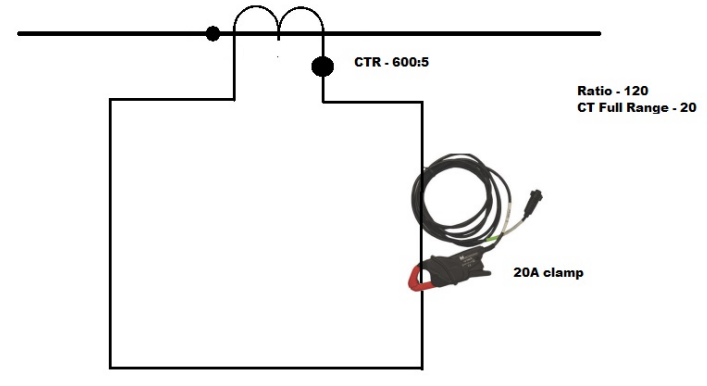

Figure 2: Connection diagram